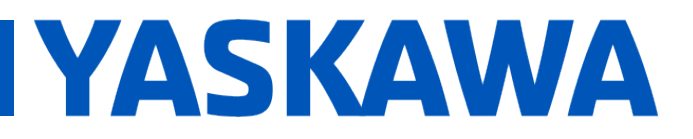

#### Title: How to View PDD Variables

Product(s): MP3200iec, MP2300iec, MP2600iec, MP3300iec, MotionWorks IEC Version 3 Pro

Doc. No. AN.MPIEC.23

#### **Application Overview**

A Process Data Directory (PDD) variable is a variable that is written onto the PLC and can be accessed through the Web User Interface (WebUI). Please see Figure 1 below.

| MP3200lec Controller W × C ① 192.168.1.1/main.shtml#/Status |             |  |  |
|-------------------------------------------------------------|-------------|--|--|
| YASKAWA 🌲 O Status                                          | L Use       |  |  |
| PLC Variables Debugging Output Axis Grid                    |             |  |  |
| Name                                                        | Value       |  |  |
| Main.Enable                                                 | false       |  |  |
| Main.AlarmClear                                             | false       |  |  |
| Main,Axis23_Status                                          | false       |  |  |
| Main.Axis23_Alarm                                           | false       |  |  |
| Main.Axis23_ErrorID                                         | 0           |  |  |
| Main.Axis23ActPos                                           | 9185.340268 |  |  |
| Main.Axis23ActTorq                                          | 0.00000000  |  |  |
| Main.Axis23ActVel                                           | 0.00000000  |  |  |
| Main.Axis23_Error                                           | false       |  |  |

Figure 1: WebUI with PDD Variables

#### **Application Highlights**

A PDD variable list (CSV) file is now downloaded to the controller when a project is downloaded and PDD variables are defined. Variables selected as PDD can be watched at the controller's WebUI Status page in the PLC Variables tab. The watch list will only include up to the first 50 PDD variables defined. Only PDD variables of basic data types may be monitored, not user defined datatypes.

Note: If downloading PDD variables for the very first time, the variables will be displayed on the controller's WebUI Status page as soon as the download is complete. All further downloads will <u>require a reboot</u> of the controller as the PDD.csv file is read on power up.

# YASKAWA

#### Title: How to View PDD Variables

Product(s): MP3200iec, MP2300iec, MP2600iec, MP3300iec, MotionWorks IEC Version 3 Pro

Doc. No. AN.MPIEC.23

#### Products Used

| Component  | Product and Model Number             |  |
|------------|--------------------------------------|--|
| Servopack  | Sigma-5 and Sigma-7 Series           |  |
| Motor      | Sigma-5 and Sigma-7 Series           |  |
| Controller | MPiec Series                         |  |
| Software   | MotionWorks IEC 3.2.0.197 and higher |  |

#### Application Requirements

MotionWorks IEC Version 3.2.0.197 and higher

Firmware version 3.2.0.197 and higher

MPiec Series Controller

#### Implementation

1. Open a new project in MotionWorks IEC 3

|    | Ele Edit View Project Bi                                                    |          |
|----|-----------------------------------------------------------------------------|----------|
|    | New Project                                                                 |          |
| a. | 🛀 🍋 Open Project / Unzip Pr                                                 |          |
|    | New Project                                                                 | ×        |
|    | General                                                                     | ОК       |
|    |                                                                             | Cancel   |
|    | Project Wizard MP2300Siec MP2310iec MP2600iec<br>Template Template Template |          |
|    |                                                                             |          |
|    | MP3200iec MP3300iec. MP3300iec PLC Simulator<br>Template Template Template  | <u>n</u> |
|    |                                                                             |          |
|    | Sigma-7Siec<br>Template                                                     |          |
| b. |                                                                             |          |
|    |                                                                             |          |

## **APPLICATION NOTE**

# YASKAWA Title: How to View PDD Variables

Product(s): MP3200iec, MP2300iec, MP2600iec, MP3300iec, MotionWorks IEC Version 3 Pro

Doc. No. AN.MPIEC.23

- If needed, connect to the Hardware Configuration to allocate axes and utilize actual positions, torques, velocities, etc.
  - a. See video: Basic Concepts (MotionWorks IEC Hardware Configuration)
- Open any POU and create local or global variables
  - a. Example in 'Main' POU using MC ReadActualTorque, MC ReadActualPosition, MC ReadActualVelocity and AxisControl function blocks

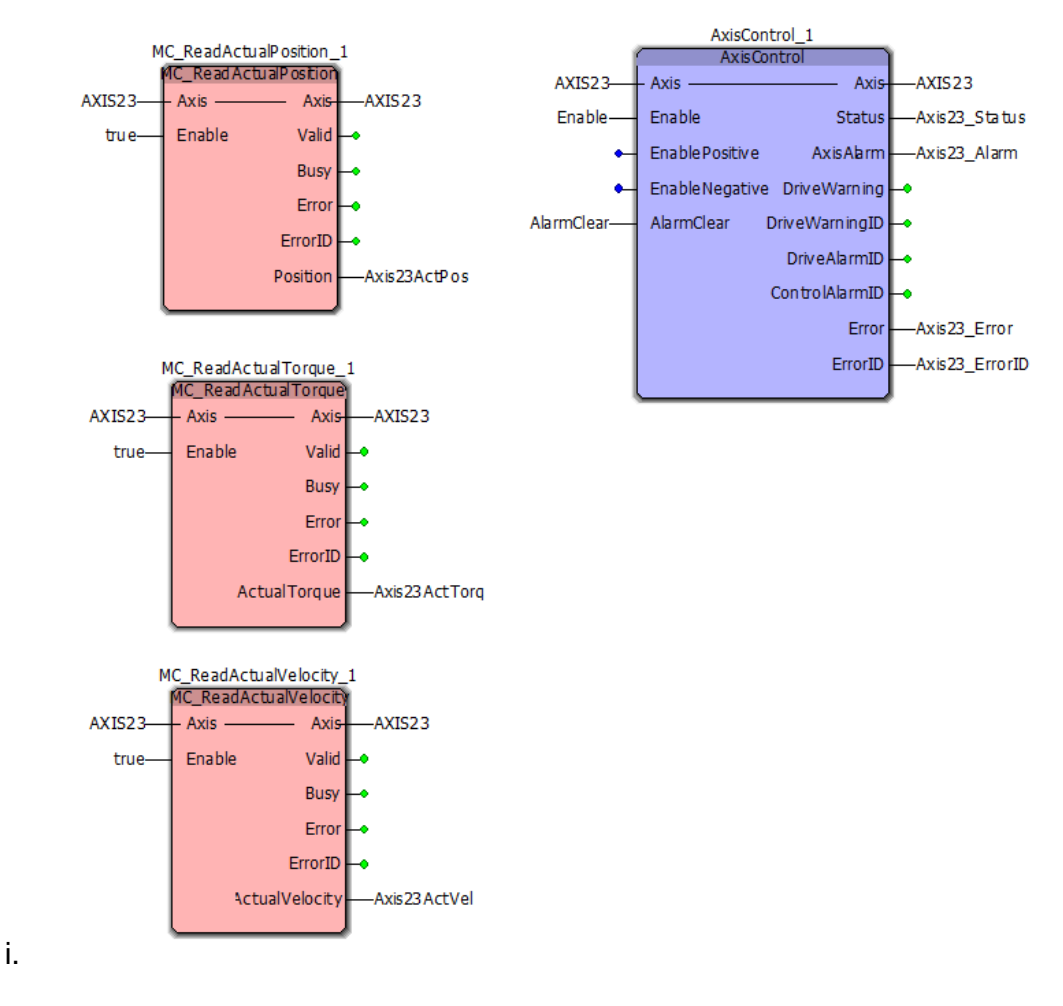

## **APPLICATION NOTE**

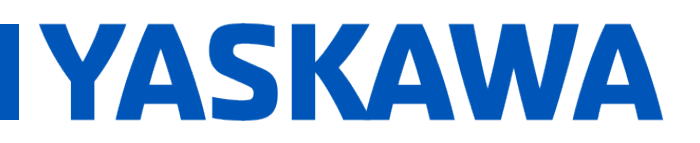

#### Title: How to View PDD Variables

Product(s): MP3200iec, MP2300iec, MP2600iec, MP3300iec, MotionWorks IEC Version 3 Pro

Doc. No. AN.MPIEC.23

4. Open the variables list for the 'Main' POU and check the 'PDD' checkbox for specific variables to monitor

| Name 🛆                  | Туре                  | Usage     | Description                            | Address | Init | Retain | PDD      | 0 |
|-------------------------|-----------------------|-----------|----------------------------------------|---------|------|--------|----------|---|
| 🗆 Default               | 🖻 Default             |           |                                        |         |      |        |          |   |
| AlarmClear              | BOOL                  | VAR       |                                        |         |      |        |          | [ |
| AXIS23                  | AXIS_REF              | VAR_EXTER | SGDV Rotary - 23 (* Do Not Modify!! *) |         |      |        |          | [ |
| Axis23_Alarm            | BOOL                  | VAR       |                                        |         |      |        |          | [ |
| Axis23_Error            | BOOL                  | VAR       |                                        |         |      |        | V        | [ |
| Axis23_ErrorID          | UINT                  | VAR       |                                        |         |      |        | V        | [ |
| Axis23_Status           | BOOL                  | VAR       |                                        |         |      |        | <b>V</b> | [ |
| Axis23ActPos            | LREAL                 | VAR       |                                        |         |      |        | V        | [ |
| Axis23ActTorq           | LREAL                 | VAR       |                                        |         |      |        | <b>V</b> | [ |
| Axis23ActVel            | LREAL                 | VAR       |                                        |         |      |        | <b>V</b> | [ |
| AxisControl_1           | AxisControl           | VAR       |                                        |         |      |        |          | [ |
| Enable                  | BOOL                  | VAR       |                                        |         |      |        |          | [ |
| MC_ReadActualPosition_1 | MC_ReadActualPosition | VAR       |                                        |         |      |        |          | [ |
| MC_ReadActualTorque_1   | MC_ReadActualTorque   | VAR       |                                        |         |      |        |          | [ |
| MC ReadActualVelocity 1 | MC_ReadActualVelocity | VAR       |                                        |         |      |        |          | [ |

- 5. Compile and download project to the controller
- 6. Reboot the controller

a.

- 7. Connect to the MPiec Series Controller's WebUI (IP Address)
  - a. View the WebUI Status Page

| MP3200ie | ec Controller We ×                       |              |
|----------|------------------------------------------|--------------|
|          | 192.168.1.1/main.shtml#/Status           |              |
| TASKA    |                                          |              |
|          | PLC Variables Debugging Output Axis Grid |              |
|          | Name                                     | Value        |
|          | Main.Axis23_Status                       | false        |
|          | Main.Axis23_ErrorID                      | 0            |
|          | Main.Axis23ActPos                        | 9185.340266  |
|          | Main.Axis23ActTorq                       | 0.00000000   |
|          | Main.Axis23ActVel                        | -0.000238418 |
|          | Main.Axis23_Error                        | false        |